## PRISTUP GOOGLE CLASSROOM-U (GOOGLE UČIONICI)

1. Nakon prijave na vaš Gmail račun, kliknite točkice pri vrhu desno (Googleove aplikacije)

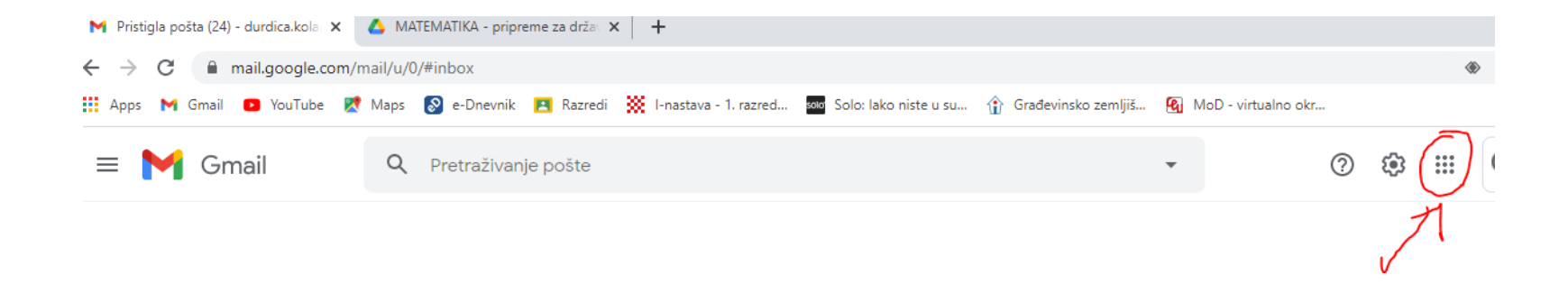

2.Odaberite aplikaciju Učionica (Classroom)

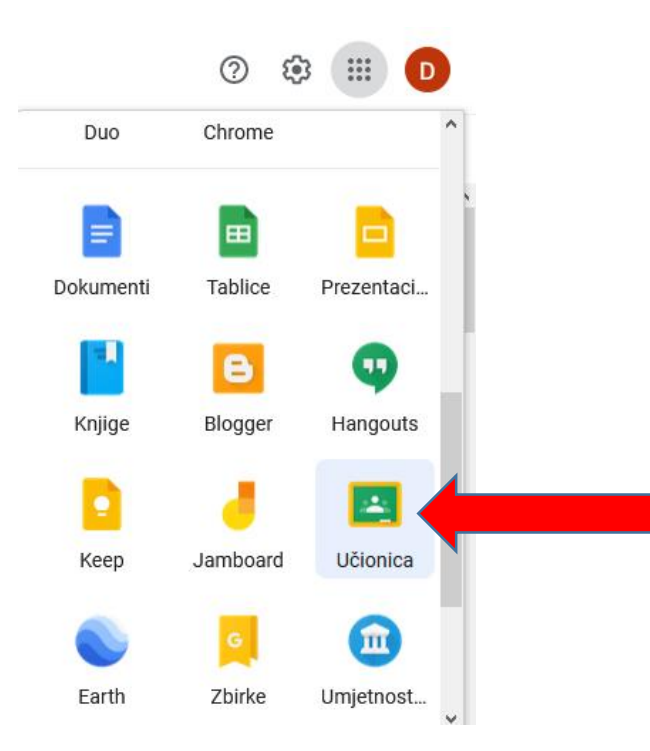

3. Nakon što se otvori sučelje Google učionice kliknite na + koji se nalazi gore desno i odaberite opciju *Pridruži se* predmetu

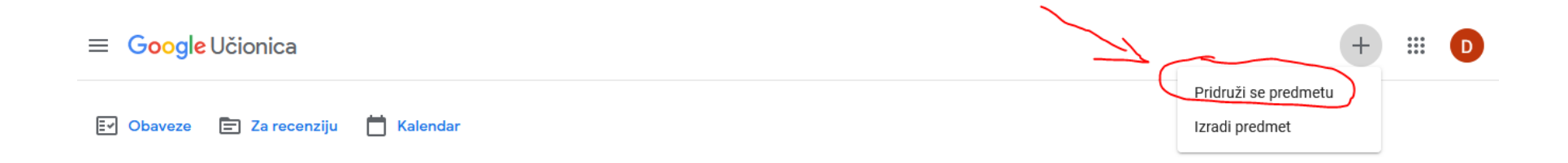

4. Za pridruživanje virtualnoj učionici za određeni predmet upišite kod koji ćete dobiti od svojih nastavnika.

5. Virtualne učionice su prikazane u obliku kvadratića i na svakoj piše naziv učionice

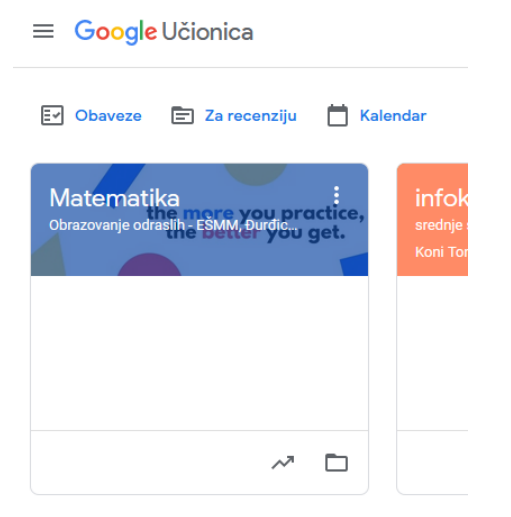

6. Klikom na učionicu (npr. Matematika) otvara se sadržaj iste.

7. Nakon što se klikne na učionicu sučelje izgleda ovako:

Pri vrhu se nalazi izbornik Stream, Školska zadaća, Osobe i Ocjene

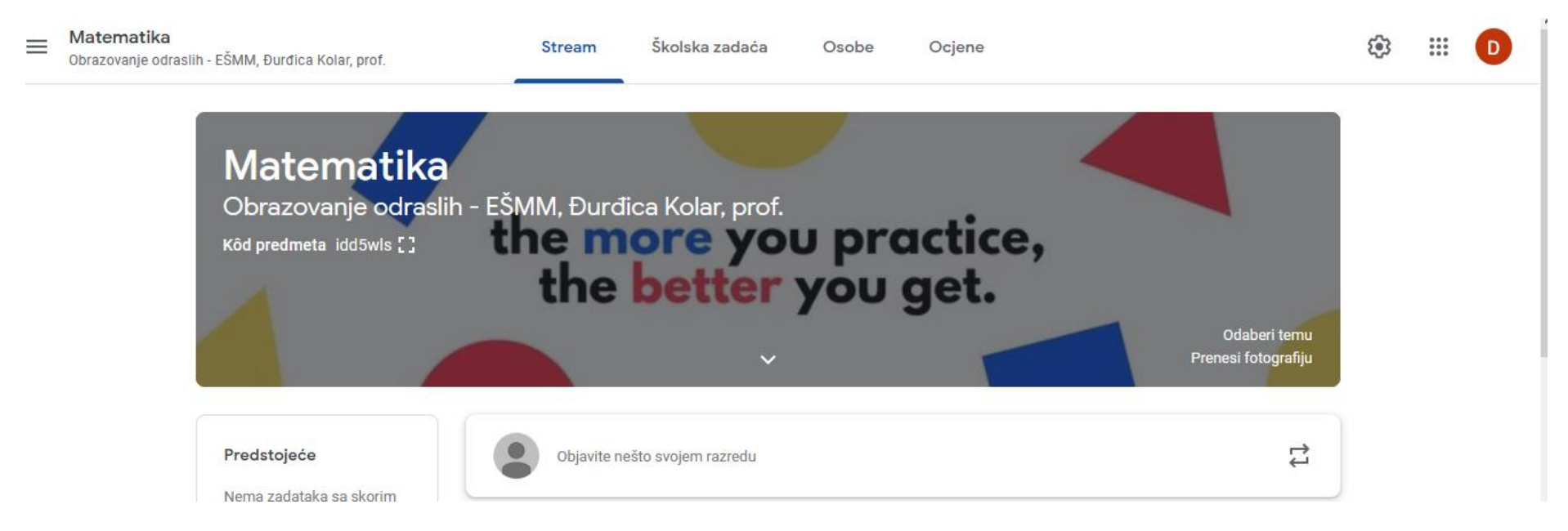

U izborniku Stream nalaze se sve objave nastavnika.

U izborniku **Školska zadaća** nalaze se zadatci, materijali i ostalo što nastavnik postavi u učionicu.

U izborniku *Osobe* nalazi se popis svih sudionika virtualne učionice.

Klikom na tri vodoravne crtice pored naziva predmeta te odabirom opcije Razredi vraćate se na početnu stranicu gdje se nalazi popis virtualnih učionica.

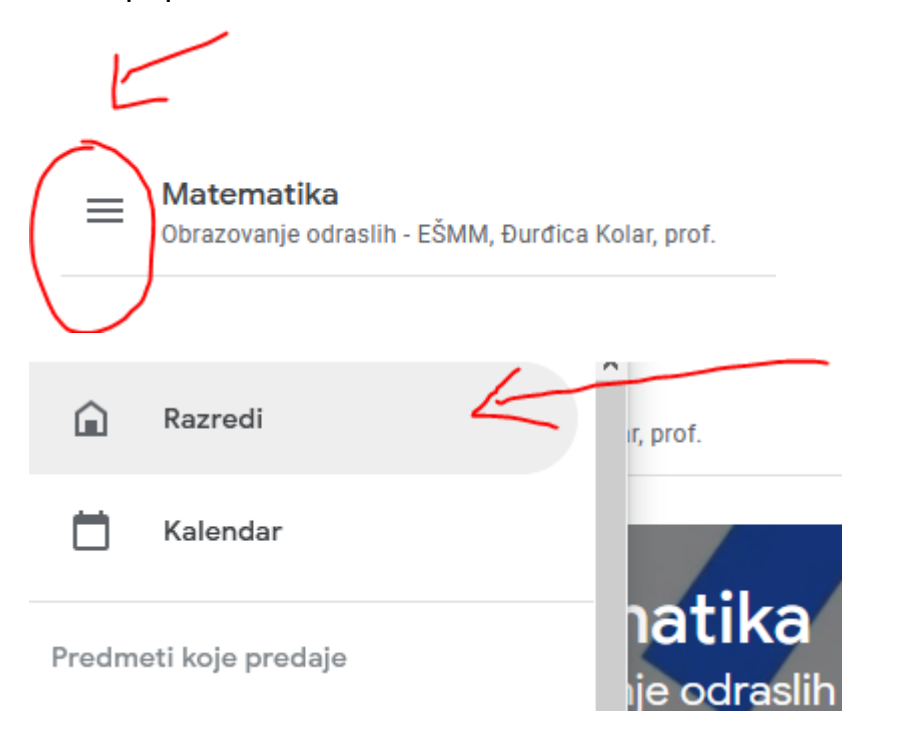